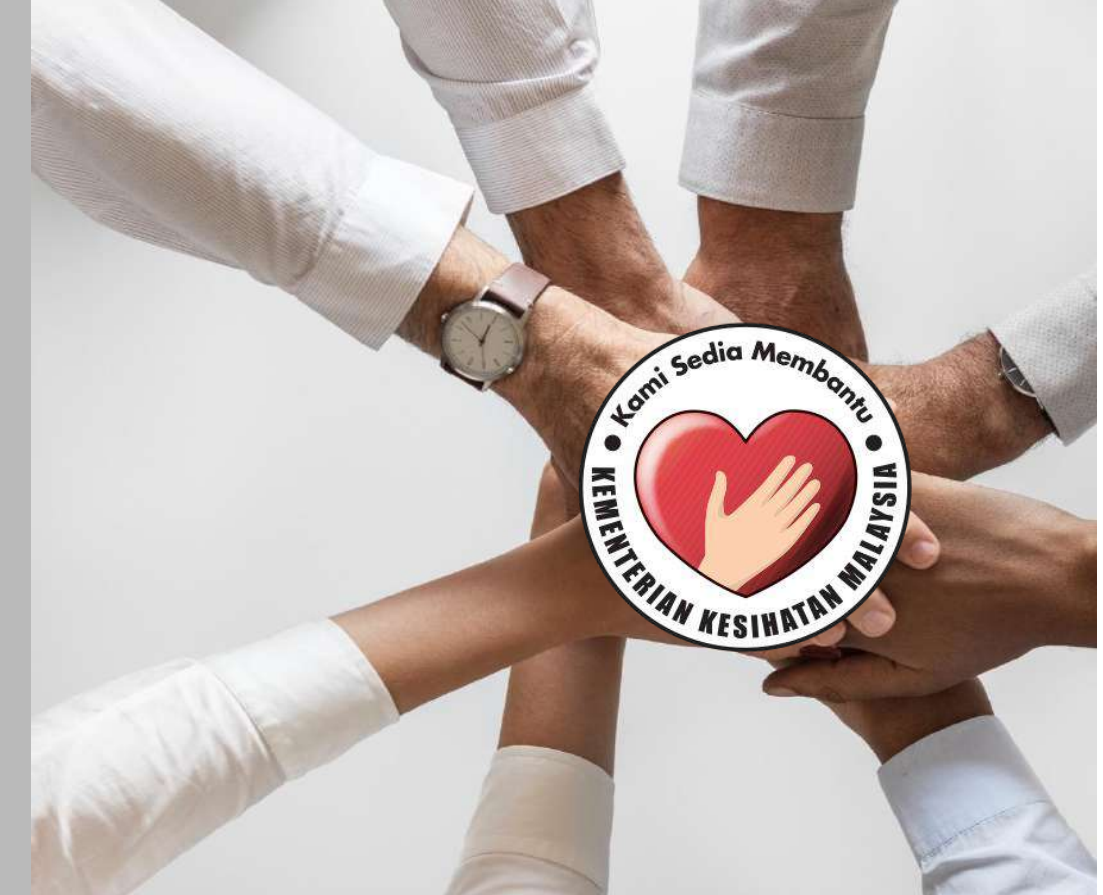

# PANDUAN PERMOHONAN

SISTEM PERMOHONAN HADIAH LATIHAN PERSEKUTUAN KEMENTERIAN KESIHATAN MALAYSIA (eHLP) Sistem eHLP boleh diakses melalui pautan :

← → C http://ehlp.moh.gov.my

Paparan utama portal adalah seperti berikut :

| Komenterian Kesihatan Mal | ITUAN 3.0 utama dokumen muat turun soalan lazim log masuk ≡<br>aysia                                                     |
|---------------------------|----------------------------------------------------------------------------------------------------|
|                           | SEBARANG PERTANYAAN<br>SILA EMEL KE URUS SETIA :                                                                         |
| ?                         | <ul> <li>TAWARAN A<br/>(Program Sarjana/PhD/Area of Special Interest)<br/>Emel: ehlpl@mah.gov.my</li> </ul>              |
| ? (_)                     | TAWARAN B     (Program Sarjana Perubatan)     Emel: ehlp@moh.gov.my                                                      |
|                           | TAWARAN C     (Program Sub Kepakaran)     Emel: subkepakaran@moh.gov.my                                                  |
|                           | TAWARAN D     (Program Laluan Paralel)     Emel: kepakaran2@moh.gov.my                                                   |
|                           | <ul> <li>TAWARAN E<br/>(Program Sijil/Diploma/Ijazah)<br/>Emel: psuldpl@moh.gov.my / maizatul.neza@moh.gov.my</li> </ul> |
|                           | TAJAAN LUAR     Emel: kepakaran2@moh.gov.my                                                                              |
|                           |                                                                                                    |

# 1.0 DAFTAR AKAUN PEMOHON

- 1.1 Klik pautan LOG MASUK di antaramuka utama portal http://ehlp.moh.gov.my
- 1.2 Klik pautan DAFTAR AKAUN
- 1.3 Isikan maklumat NAMA, NO KAD PENGENALAN, EMEL (untuk penghantaran emel pengesahan), KATA LALUAN, ULANG KATA LALUAN dan klik butang DAFTAR AKAUN
- 1.4 Sila semak emel untuk membuat pengesahan emel dan klik butang Sahkan Emel dan Daftar Masuk

Tidak terima emel? Sila semak di folder SPAM, sekiranya tiada mohon hubungi URUS SETIA eHLP

1.5 Log masuk sistem menggunakan NO KAD PENGENALAN dan KATA LALUAN yang telah ditetapkan ketika daftar akaun Mohon baca PANDUAN PENGISIAN BORANG dan SYARAT PERMOHONAN sebelum membuat pengisian maklumat

### DAFTAR AKAUN PEMOHON

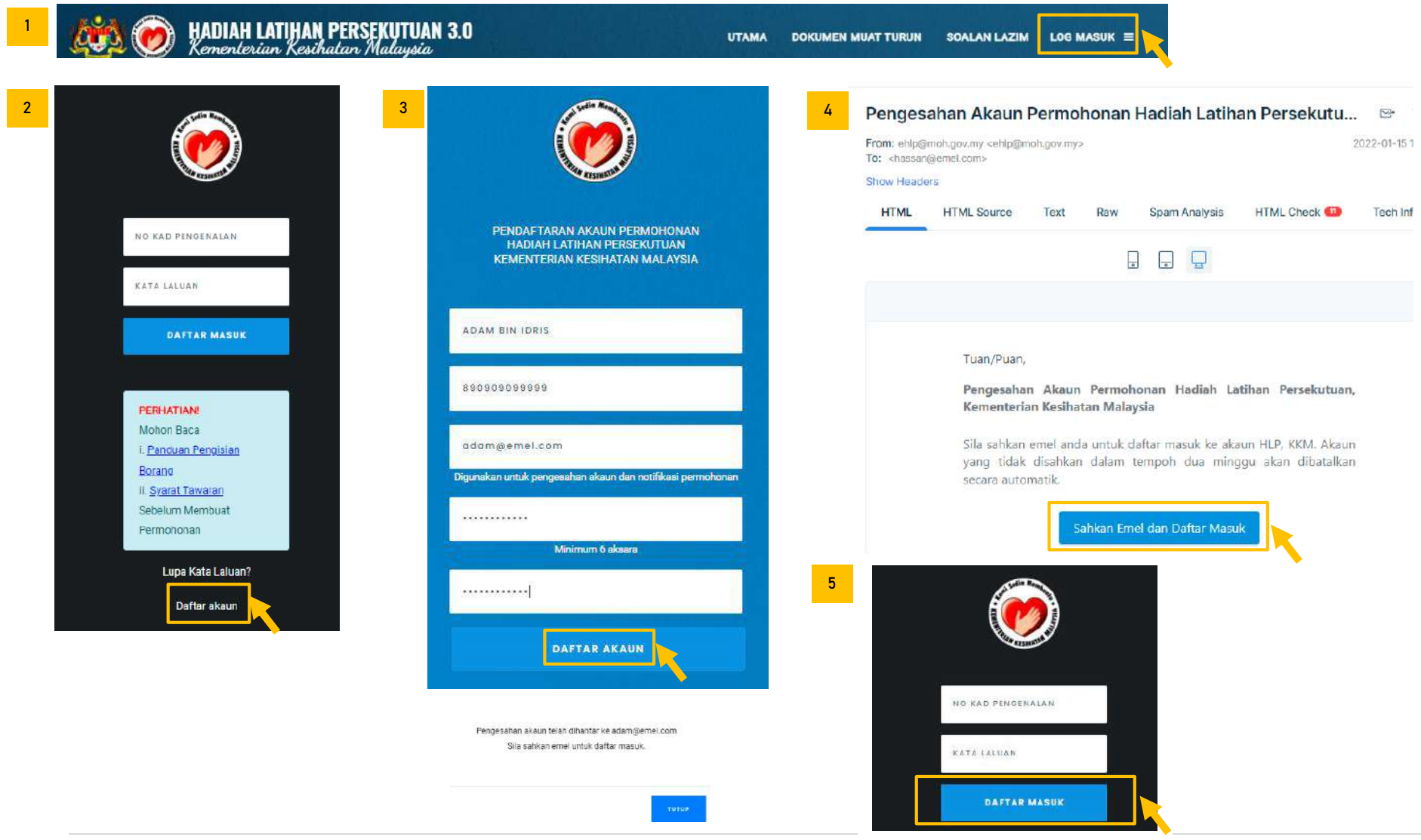

# 2.0 PENGISIAN PROFIL PEMOHON

- 2.1 Lengkapkan maklumat PERIBADI
- 2.2 Lengkapkan maklumat ALAMAT
- 2.3 Lengkapkan maklumat KELUARGA
- 2.4 Lengkapkan maklumat AKADEMIK
- 2.5 Lengkapkan maklumat PERKHIDMATAN
- 2.6 Lengkapkan maklumat KEAHLIAN PROFESIONAL

### PAPARAN UTAMA PEMOHON

Sila Klik di Pautan A, B. C. D. E atau F untuk membuat pengisian maklumat seperti berikut:

| Company Contraction New York Contraction National States States States National States States | SELAMAT PAOI ADAM BIN IDRIS 🚍                                                            |
|----------------------------------------------------------------------------------------------------|------------------------------------------------------------------------------------------|
|                                                                                                    | "No surplus words or unnecessary actions Marous Aurolius"                                |
|                                                                                                    | UTAMA                                                                                    |
|                                                                                                    | PROFIL SEMASA A<br>Peribadi<br>Alamat<br>Akadomik<br>Perkhidmatan<br>Keahian Protesiondi |
|                                                                                                    | PERMOHONAN DAN KEPUTUSAN                                                                 |
|                                                                                                    | Panduan Pengisian Borang<br>Rekad Permohonan (Penghajan bioka)                           |

## SISTEM PERMOHONAN HADIAH LATIHAN PERSEKUTUAN KKM (EHLP)

6

|                                                       |                                                                                                    |      | - andrease and her |                                                      |                             |
|-------------------------------------------------------|----------------------------------------------------------------------------------------------------|------|--------------------|------------------------------------------------------|-----------------------------|
| PENGISIAN WAJIB                                       |                                                                                                    |      | EMEL *             | dammernel.com                                        |                             |
|                                                       | MAKLUMA I PERIBADI ANDA                                                                                        | 20   |                    | Pengesahan akan dihantar ke alamat emel yang<br>baru |                             |
|                                                       | 🦻 Telakhir dikemaskini pada 16 Januari 2022 11:55:                                                             | 27   |                    | 5/501                                                |                             |
| NAMA PENUH                                            | ADAM BIN IDRIS<br>(seperti pada kad pengenalan)                                                                | 1    |                    |                                                      |                             |
| NO KAD PENGENALAN                                     | 890903059999<br>(Perubahan No kad Pengenalan perlu dimaklumkan<br>Kepada bahagian pengurusan latihan)          |      | MAKLUMAT PERIBA    | DI ANDA                                              |                             |
| TARIKH LAHIR                                          | 09 SEPTEMBER 1989                                                                                              | 1/ 💻 | Pengisian Wajib *  |                                                      |                             |
| NEGERI LAHIR                                          | PERLIS                                                                                                    | /    | NAMA *             | ADAM BIN IDRIS                                       |                             |
| JANTINA                                               | LELAKI                                                                                                    |      |                    | Seperti pada Kad Pengenalan                          |                             |
| KEWARGANEGARAAN                                       | WARGANEGARA                                                                                                    |      | JANTINA *          | LELAKI                                               |                             |
| AGAMA                                                 |                                                                                                    |      | KEWARGANEGARAAN    | WARGANEGARA                                          |                             |
| BANGSA                                                | la de la companya de la companya de la companya de la companya de la companya de la companya de la companya de |      | AGAMA .            | ÷                                                    |                             |
| STATUS PERKAHWINAN                                    | BUJANG                                                                                                    |      | BANGSA .           | +                                                    |                             |
| EMEL                                                  | adam@emel.com                                                                                                  |      | STATUS *           | BUJANG 🗸                                             |                             |
| NO TELEFON                                            |                                                                                                    |      | NO TELEFON *       |                                                      |                             |
| KEMASKINI                                             |                                                                                                    |      |                    |                                                      | <u></u>                     |
|                                                       |                                                                                                    |      |                    | TUTUP                                                |                             |
|                                                       |                                                                                                    |      |                    |                                                      |                             |
| Maklumat AL                                           | AMAT                                                                                                    |      |                    |                                                      | Maklumat telah dikemaskini. |
|                                                       | TMENVIDAT                                                                                                    |      |                    |                                                      |                             |
| ALAMAT SURA                                           |                                                                                                    |      |                    |                                                      |                             |
| ALAMAT SURA                                           |                                                                                                    |      |                    |                                                      |                             |
| ALAMAT SURA                                           |                                                                                                    |      |                    |                                                      |                             |
| ALAMAT SURA<br>Pengisian Wajib *<br>ALAMAT<br>TETAP * | POSKOD                                                                                                    |      |                    |                                                      |                             |
| ALAMAT SURA<br>Pengisian Wajib *<br>ALAMAT<br>TETAP * | POSKDD<br>BANDAR                                                                                               |      |                    |                                                      |                             |
| ALAMAT SURA<br>Pengislan Wajib *<br>ALAMAT<br>TETAP * | POSKOD<br>BANDAR<br>NEGERI                                                                                     |      | •                  |                                                      |                             |
| ALAMAT SURA<br>Pengisian Wajib<br>ALAMAT<br>TETAP     | POSKOD<br>BANDAR<br>NEGERI                                                                                     |      | •                  |                                                      |                             |
| ALAMAT SURA<br>Pengisian Wajib *<br>ALAMAT<br>TETAP * | POSKDD<br>BANDAR<br>NEGERI<br>2 ALAMAT TETAP ADALAH ALAMAT SURAT MENYURAT SAYA *                               |      | ×                  |                                                      |                             |

# C. Maklumat KELUARGA

|               |                 | MA           | KLUMAT KELUARGA ANDA                               |   | Pengisian Wajib        | * ( ) ( ) ( ) ( ) ( ) ( ) ( ) ( ) ( ) (                                                                                                    |                   |                       |                             |
|---------------|-----------------|--------------|----------------------------------------------------|---|------------------------|----------------------------------------------------------------------------------------------------|-------------------|-----------------------|-----------------------------|
| $\overline{}$ | /               |              |                                                    |   | NAMA *                 |                                                                                                    | IDRIS BIN SOLE    | н.                    |                             |
| AN            | ANAK KECE       | ASAN         |                                                    |   |                        |                                                                                                    | Seperli pada Kad  | Pengenalan            |                             |
|               |                 |              |                                                    | 1 | HUBUNGAN .             |                                                                                                    | AVAU              |                       | -                           |
|               |                 |              |                                                    |   | NO TELEFON             |                                                                                                    | 0123456789        |                       |                             |
| e             | PENGISIAN WAJID |              | Terakhir dikemaskini pada 16 Januar; 2022 12:12:16 |   | ALAMAT SURAT MEN       | YURAT *                                                                                                    | NO 2 JALAN ME     | RU 2                  |                             |
|               | ΝΔΜΑ            | 1            |                                                    |   |                        |                                                                                                    | TAMAN MERU        |                       |                             |
|               | NO KAD PENGENAL | N            |                                                    |   |                        |                                                                                                    |                   |                       | Je.                         |
|               | PEKERJAAN       |              |                                                    |   |                        |                                                                                                    | POSKOD            | 56402                 |                             |
|               | NO. TELEFON     |              |                                                    |   |                        |                                                                                                    | BANDAR            | IPOH                  |                             |
|               | ALAMAT          | 7            |                                                    |   |                        |                                                                                                    | NEGERI            | PERAK                 | +                           |
|               |                 |              |                                                    |   |                        |                                                                                                    |                   |                       |                             |
|               | MAKLUMAT PENGA. | AN T         | IDAK BERKAITAN                                     |   |                        |                                                                                                    |                   |                       |                             |
|               |                 |              |                                                    |   |                        |                                                                                                    |                   | TUTUP                 | SIMPAN                      |
| ñ             |                 |              |                                                    | 1 | MAKLUMAT PASANGAN ANDA |                                                                                                    |                   |                       |                             |
|               | KEMABRINI       |              |                                                    |   |                        | 81                                                                                                    |                   |                       | Moklumat telah dikemaskini. |
|               |                 |              |                                                    |   | Pengisian Wajib *      |                                                                                                    |                   |                       |                             |
|               |                 |              |                                                    |   | NAMA                   | FATIMAN                                                                                                    | BINTI NUH         |                       |                             |
|               |                 |              |                                                    |   |                        | Seperti pod                                                                                                    | la Kad Pengenalan |                       |                             |
|               | MAKLUMAT        | ANAK ANDA    |                                                    |   | NO KAD PENGENALAN      | 8909090                                                                                                    | 82928             |                       |                             |
|               | Pengisian Waj   | b *          |                                                    |   | PEKERJAAN *            | TIDAK BE                                                                                                    | K ER JA           | •                     |                             |
|               | NAMA *          | HUD BIN A    | DAN                                                |   | TELEFON *              | 01234507                                                                                                    | 189               |                       |                             |
|               |                 | Seperti pade | a Kad MyKID                                        |   | ALAMAT SUPAT MENVUPAT  | NOLIAI                                                                                                    | AN REJAWALL       |                       |                             |
|               | NO MYKID *      | 11080808     | 8886                                               |   | ADAMAT CONAT MENTONAT  | PRESINT                                                                                                    | 9                 |                       |                             |
|               |                 |              |                                                    |   |                        |                                                                                                    |                   |                       |                             |
|               |                 |              | TUTUP EIMPAN                                       |   |                        | POSKOD                                                                                                    | 62250             | 10                    |                             |
|               |                 |              |                                                    |   |                        | BANDAR                                                                                                    | PUTRAJAY          | (A                    |                             |
|               |                 |              | Maklumat telah dikemaskini                         |   |                        | NEGERI                                                                                                    | WILAYAU           | PERSERUTUAN DUTRAJAYA |                             |
|               |                 |              | THURSDIE SUIL SUILWEIT WEINUTSTLUCKER N.           |   |                        | ( sector sector |                   |                       |                             |
|               |                 |              |                                                    |   | MAKLUMAT PENGAJIAN *   | TIDAK BE                                                                                                    | RKAITAN           | ٠.                    |                             |
|               |                 |              |                                                    |   |                        |                                                                                                    |                   |                       |                             |
|               |                 |              |                                                    |   |                        |                                                                                                    |                   | TUTUP                 |                             |
|               |                 |              |                                                    |   |                        |                                                                                                    |                   |                       |                             |

## D. Maklumat AKADEMIK

|                                            | <b>_</b>                | MARLOWATARA              | DEMIN SHEA             |               |   | MAKLUMAT STPM                                                                                                    | ANDA                        | , MAKLUMAT SIJIL  | L KELAYAKAN LAIN-LAINX      |
|--------------------------------------------|-------------------------|--------------------------|------------------------|---------------|---|----------------------------------------------------------------------------------------------------|-----------------------------|-------------------|-----------------------------|
| STP                                        | PM AKADEMIK TERT        | INGGI KELAYAKAN LA       | IN                     |               | 2 | Dessision Maile                                                                                                    |                             | Pengislan Walib * |                             |
|                                            |                         |                          |                        |               |   | Pengisian Wajib                                                                                                    |                             | SIJIL KELAYAKAN * |                             |
|                                            |                         |                          |                        |               |   | SOBJEK .                                                                                                    | •                           | TAHUN *           |                             |
| 6 PEN                                      | BILAW WAJE              |                          |                        |               |   | KEPUTUSAN *                                                                                                    |                             | KEPUTUBAN *       |                             |
| KEMAS                                      | ASKINI TAHUN SPM : Empi | K.                       |                        | TAMBAH SUBJEK |   |                                                                                                    |                             |                   |                             |
| #                                          | SUBJEK                  |                          | KEPUTUSAN              |               |   |                                                                                                    | TUTUP                       |                   | TUTUP SIMPAN                |
|                                            |                         | NO DATA AVAILABL         | IN TABLE               |               |   |                                                                                                    |                             | •                 |                             |
|                                            |                         |                          |                        |               |   |                                                                                                    | Maklumat telah dikemaskini. |                   | Maklumat telah dikemaskini. |
| MASKIN                                     | INITAHUN SPM :          | Maklumat ini             | <mark>adalah ma</mark> | ndatori       | 3 | MAKLUMAT AKAD                                                                                                    | EMIK TERTINGGI              |                   |                             |
| MASKIN                                     | INI TAHUN SPM :         | Maklumat ini             | adalah ma              | ndatori       | 3 | MAKLUMAT AKAE<br>Pengisian Wajib                                                                                     | EMIK TERTINGGI              |                   |                             |
| MASKIN                                     | INITAHUN SPM :          | Maklumat ini             | adalah ma              | ndatori       | 3 | MAKLUMAT AKAE<br>Pengisian Wajib •<br>PERINGKAT •                                                                    | EMIK TERTINGGI              |                   |                             |
| MASKIN                                     | INITAHUN SPM :          | Maklumat ini<br>✓ ✓ ×    | adalah ma              | ndatori       | 3 | MAKLUMAT AKAE<br>Pengisian Wajib *<br>PERINGKAT *<br>PROGRAM *                                                       |                             |                   | ×                           |
| MASKIN<br>MAKI<br>Pengis                   |                         | Maklumat ini<br>✓ ✓ ×    | adalah ma              | ndatori       | 3 | MAKLUMAT AKAE<br>Pengisian Wajib<br>PERINGKAT *<br>PROGRAM *<br>INSTITUSI *                                          |                             |                   |                             |
| MASKIN<br>MAKI<br>Pengis<br>SUBJEK         |                         | Maklumat ini             | adalah ma              | ndatori       | 3 | MAKLUMAT AKAE<br>Pengisian Wajib •<br>PERINGKAT •<br>PROGRAM •<br>INSTITUSI •<br>TAHUN •                             |                             |                   |                             |
| MASKIN<br>MAKI<br>'engis<br>ubjek<br>eputu |                         | Maklumat ini<br>✓ ×<br>A | adalah ma              | ndatori       | 3 | MAKLUMAT AKAE<br>Pengisian Wajib<br>Peringkat<br>Program<br>Institusi<br>Tahun<br>Penajaan j<br>Pembiayaan           |                             |                   |                             |
| MASKIN<br>MAKI<br>'engis<br>ubjek          | INITAHUN SPM :          | A<br>TUTUP               | adalah ma              | ndatori       | 3 | MAKLUMAT AKAE<br>Pengisian Wajib<br>PERINGKAT *<br>PROGRAM *<br>INSTITUSI *<br>TAHUN *<br>PENAJAAN  <br>PEMBIAYAAN * |                             |                   | ×                           |
| MAKI<br>Pengis<br>SUBJEK<br>KEPUTU         | INITAHUN SPM .          | Maklumat ini<br>X X      | adalah ma              | ndatori       | 3 | MAKLUMAT AKAE<br>Pengisian Wajib<br>PERINGKAT<br>PROGRAM<br>INSTITUSI<br>TAHUN<br>PENAJAAN I<br>PEMBIAYAAN           |                             |                   |                             |

# E. Maklumat PERKHIDMATAN

| k pada Tab ini untuk meng<br>RTUGAS dan LNPT & CUTU                                                                                                    | isi maklumat LANTIKAN, REKO                                                                                                    |        |                                   |                                                                                                  |                                                                                     |                                                              |            |                            |
|----------------------------------------------------------------------------------------------------|----------------------------------------------------------------------------------------------------|--------|-----------------------------------|--------------------------------------------------------------------------------------------------|-------------------------------------------------------------------------------------|--------------------------------------------------------------|------------|----------------------------|
| MAKLUI                                                                                                    | MAT PERKHIDMATAN ANDA                                                                                                    |        |                                   |                                                                                                  |                                                                                     |                                                              |            |                            |
|                                                                                                    |                                                                                                    |        | _                                 |                                                                                                  |                                                                                     |                                                              |            |                            |
| NTIKAN REKOD TEMPAT BERTUGAS IN                                                                                                    | PT & CUTI                                                                                                    |        | 2                                 |                                                                                                  | MAKLUMAT PERKHIDMATAN ANDA                                                          | í                                                            |            |                            |
|                                                                                                    |                                                                                                    |        | LANTIKAN                          | REKOD TEMPAT BERTUG                                                                              | AS LAPT & CUTI                                                                      |                                                              |            |                            |
| PENDISIAN WALE     PENDISIAN WALE     PENDING: BEMAILA DENGAN FERMOHONAN SESI <u>PEMBETULAN)SECARA ATAB TALIAN OLEH UNT BUM</u> MANUELA EDBLUM MENDUAT PENDIELAN KERANA M     TIDAK BERJAYA | AKADEMIK 2021/2022, <u>MAKUMAT LANTIKAN AKAN DISAHKAN ('AMP<br/>BERMANUSIA,</u> ANDA DINASIHATKAN UNTUK MERUJUK UNT SUMBER<br>AKUMAT YAND TIDAK BAH AKAN MENYEDAEKAN PERMOHONAN AND | 8<br>A | 6 PENOSI<br>6 SECIRAI<br>EHIP@MCH | AN WAJIB TEMPAT DERTUDAS SEMA<br>IVA TEMPAT BERTUGAS ANDA TIADU<br>I DOV MV (TAWARAN B) DENDAN M | Klik pautan in<br>tempat bertug<br>sa.<br>Nolam seharan pelhan, ela emelke eheri@mo | i untuk masukkan<br>Jas SEMASA<br>HLGOV.MY (TAKKARAN A) ATAU | PE         | RHATIAN!                   |
|                                                                                                    | Terakhir dikernaskini pada 16 Januari 2022 11:31                                                                                                    | .39    | #                                 | TEMPAT BERTUGAS                                                                                  | ТЕМРОН                                                                              |                                                              | Kli        | k Butang TEMPAT            |
| KLASIFIKASI PERKHIDMATAN                                                                                                    |                                                                                                    |        |                                   |                                                                                                  |                                                                                     |                                                              | BE         | RTUGAS TERDAHULU           |
| TARAF LANTIKAN                                                                                                    |                                                                                                    | -      | 1                                 |                                                                                                  |                                                                                     | TUTUP BERTUGAL SEMASA                                        | se         | kiranya anda ingin         |
| TARIKH LANTIKAN PERTAMA / TARIKH<br>MULA KONTRAK PERKHIDMATAN                                                                                                    |                                                                                                    |        |                                   |                                                                                                  |                                                                                     |                                                              | ter        | npat bertugas sahaja.      |
| TARIKH PENGESAHAN<br>PERKHIDMATAN / TARIKH TAMAT<br>KONTRAK PERKHIDMATAN                                                                                                    |                                                                                                    |        |                                   |                                                                                                  |                                                                                     |                                                              |            |                            |
| KEMABEINI                                                                                                    |                                                                                                    |        | MAK                               | IUMAT TEMPAT BERTU                                                                               | GAS ANDA                                                                            | •                                                            | _          | ,                          |
| 1 MAKLUMAT LANTIKAN ANDA                                                                                                    |                                                                                                    |        | NEGAR                             |                                                                                                  | MALAYSIA                                                                            | •                                                            | 1          | PERHATIAN!                 |
| Densision Wallh *                                                                                                    |                                                                                                    |        | NEGERI                            |                                                                                                  | WILAYAH PERSEKUTUAN PUTRAJAYA                                                       | •                                                            | ]          | Sila pilih Pentadbir Sumbe |
| rengision wojib                                                                                                    |                                                                                                    |        | PENTAD                            | BIR SUMBER MANUSIA *                                                                             | HOSPITAL PUTRAJAYA                                                                  | •                                                            | <b>I</b> . | Manusia (PSM) vang tena    |
| KLASIFIKASI PERKHIDMATAN *                                                                                                    |                                                                                                    |        |                                   |                                                                                                  | (Senarai Fentadbir Sumber Manusia)                                                  | <b>4</b>                                                     | • `\       | hagi membolehkar           |
| TARAF LANTIKAN *                                                                                                    |                                                                                                    |        |                                   |                                                                                                  | TELEFON 0008072345                                                                  | FAX 0386872348                                               | 1          | nermohonan anda samna      |
| JAWATAN SEKARANG *                                                                                                    |                                                                                                    | +      | JABATA                            | n/cawangan/unit                                                                                  | JABATAN PERGIGIAN, KLINIK KESIHA                                                    | TAN PRESINT 9                                                |            | kepada PSM yang            |
| TARIKH LANTIKAN PERTAMA / TARIKH                                                                                                    | MM/DD/VVVV                                                                                                    | =      | TARIKH                            | MULA -                                                                                           | 01/01/2015                                                                          | •                                                            |            | sepatutnya                 |
| MULA KONTRAK PERKHIDMATAN                                                                                                    | Lantikan Pertama Jawalan                                                                                                    |        | TARIKH                            | тамат *                                                                                          | Dikemaskini secara automatik mengik                                                 | ut tarikh tutup permohonan semasa                            |            |                            |
| TARIKH PENGESAHAN / TARIKH                                                                                                    | MM/DD/YYYY                                                                                                    | B      |                                   |                                                                                                  | penghantaran permohonan.                                                            |                                                              |            | TIPS: Rujuk Senarai PSM    |
| TAMAT KONTRAK PERKHIDMATAN *                                                                                                    | Lantikan Pengesahan Dalam Perkhidmatan Jawatan                                                                                                    |        |                                   |                                                                                                  |                                                                                     | TUTUP                                                        | l          |                            |
|                                                                                                    | 76                                                                                                    | SIMPAN |                                   |                                                                                                  |                                                                                     |                                                              |            |                            |
| <b>O</b> I D a g o                                                                                                    | Maldura et talcià di                                                                                                    |        |                                   |                                                                                                  |                                                                                     | Makumattelan aikemaski                                       | 104        |                            |

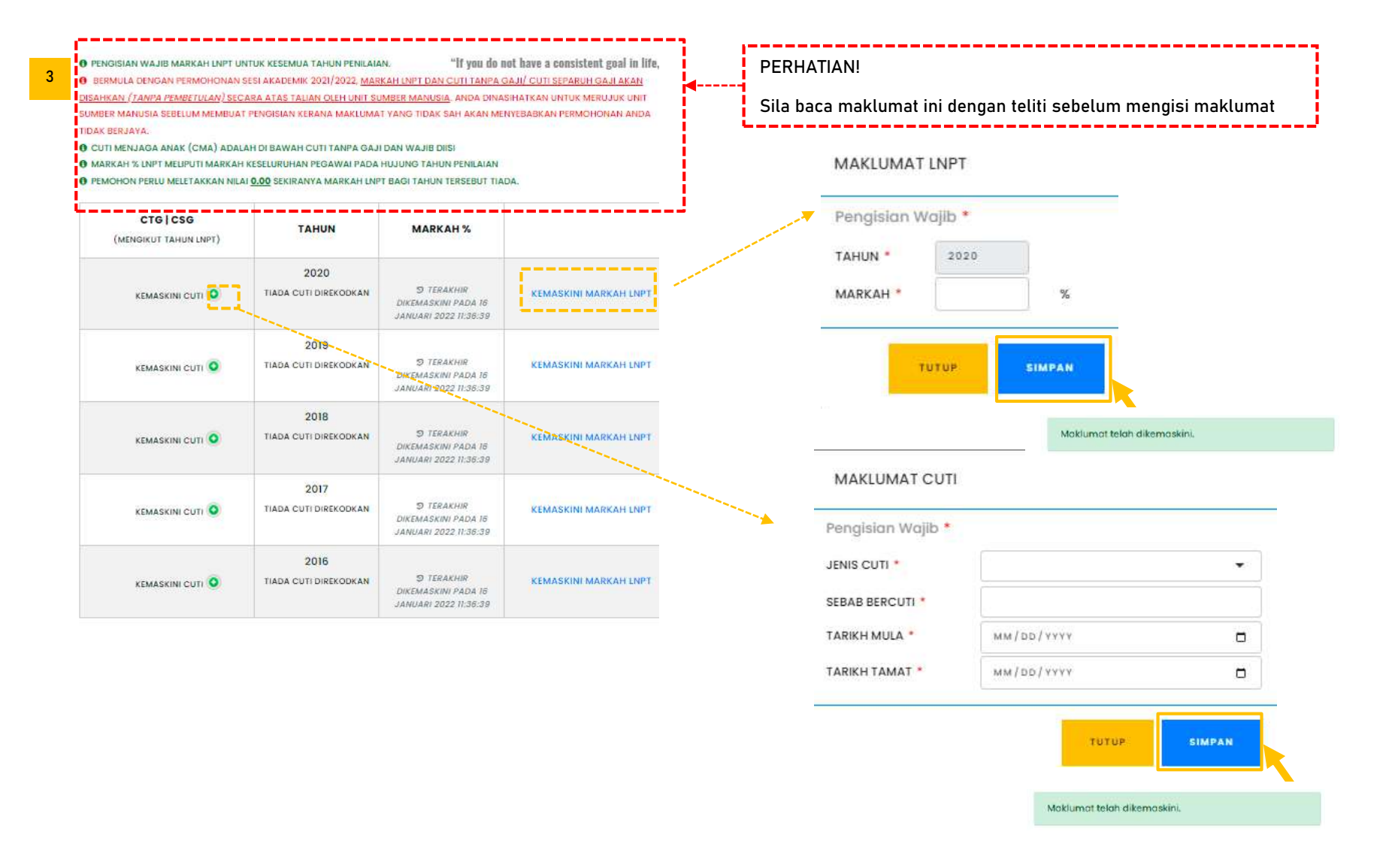

## F. Maklumat KEAHLIAN PROFESIONAL

| DANG KEAHLIAN NO DATA AVAILABLE IN TABLE MAKLUMAT KEAHLIAN PROFESIONAL ANDA Pengisian Wajib * BIDANG * KEAHLIAN * TAHUN * NO PENDAFTARAN                             | MAKLUMAT KEA | HLIAN PROFESIONAL ANDA                        | A                      |        |   |
|----------------------------------------------------------------------------------------------------|--------------|-----------------------------------------------|------------------------|--------|---|
| IDANG KEAHLIAN NO DATA AVAILABLE IN TABLE NO DATA AVAILABLE IN TABLE MAKLUMAT KEAHLIAN PROFESIONAL ANDA Pengisian Wajib * BIDANG * KEAHLIAN * TAHUN * NO PENDAFTARAN |              |                                               | TAMBAH KEAHLIAN        |        |   |
| NO DATA AVAILABLE IN TABLE  MAKLUMAT KEAHLIAN PROFESIONAL ANDA  Pengisian Wajib * BiDANG * KEAHLIAN * TAHUN * NO PENDAFTARAN                                         | KEAHLIAN     |                                               |                        |        |   |
| MAKLUMAT KEAHLIAN PROFESIONAL ANDA Pengisian Wajib * BiDang * KEAHLIAN * TAHUN * NO PENDAFTARAN                                                                      | NO DATA A    | VAILABLE IN TABLE                             |                        |        |   |
| MAKLUMAT KEAHLIAN PROFESIONAL ANDA Pengisian Wajib * BiDANG * KEAHLIAN * TAHUN * NO PENDAFTARAN                                                                      |              |                                               |                        |        |   |
| MAKLUMAT KEAHLIAN PROFESIONAL ANDA Pengisian Wajib * BIDANG * KEAHLIAN * TAHUN * NO PENDAFTARAN                                                                      |              |                                               |                        |        |   |
| Pengisian Wajib * BIDANG * KEAHLIAN * TAHUN * NO PENDAFTARAN                                                                                                    |              | MAKLUMAT KEA                                  | HLIAN PROFESIONAL ANDA |        |   |
| BIDANG *  KEAHLIAN *  TAHUN * NO PENDAFTARAN                                                                                                    |              |                                               |                        |        |   |
| KEAHLIAN * TAHUN * NO PENDAFTARAN                                                                                                    |              | Pengisian Wajib *                             | 9.1                    |        |   |
| TAHUN * NO PENDAFTARAN                                                                                                    |              | Pengisian Wajib *<br>BIDANG *                 |                        | Ŧ      | 1 |
|                                                                                                    |              | Pengisian Wajib *<br>BIDANG *                 |                        | •      |   |
|                                                                                                    |              | Pengisian Wajib *<br>BIDANG *<br>KEAHLIAN *   | NO PENDAFTARAN         | •      | ] |
|                                                                                                    |              | Pengisian Wajib * BIDANG * KEAHLIAN * TAHUN * | NO PENDAFTARAN         | SIMPAN |   |

### 3.0 PERMOHONAN

Nota: Sila baca Syarat Permohonan sebelum membuat pengisian

- 3.1 Klik pautan REKOD PERMOHONAN untuk mengakses paparan utama borang permohonan
- 3.2 Pilih IKLAN TAWARAN yang tepat
- 3.3 Klik pautan MOHON BARU untuk mengisi Borang Permohonan dan setelah selesai klik butang SIMPAN
- 3.4 Selepas membuat pengisian borang, terdapat empat (4) tindakan yang boleh dilaksanakan iaitu:
  - 3.4.1 Klik pautan KEMASKINI PILIHAN PENGAJIAN untuk membuat kemaskini pada borang
  - 3.4.2 Klik pautan SEMAK BORANG DERAF untuk melihat borang dalam paparan PDF
  - 3.4.3 Klik pautan HAPUS PERMOHONAN sekiranya tersalah mengisi borang
  - 3.4.4 Klik pautan HANTAR PERMOHONAN sekiranya ingin menghantar borang permohonan kepada Pentadbir Sumber Manusia (PSM)

### Paparan Utama Borang Permohonan

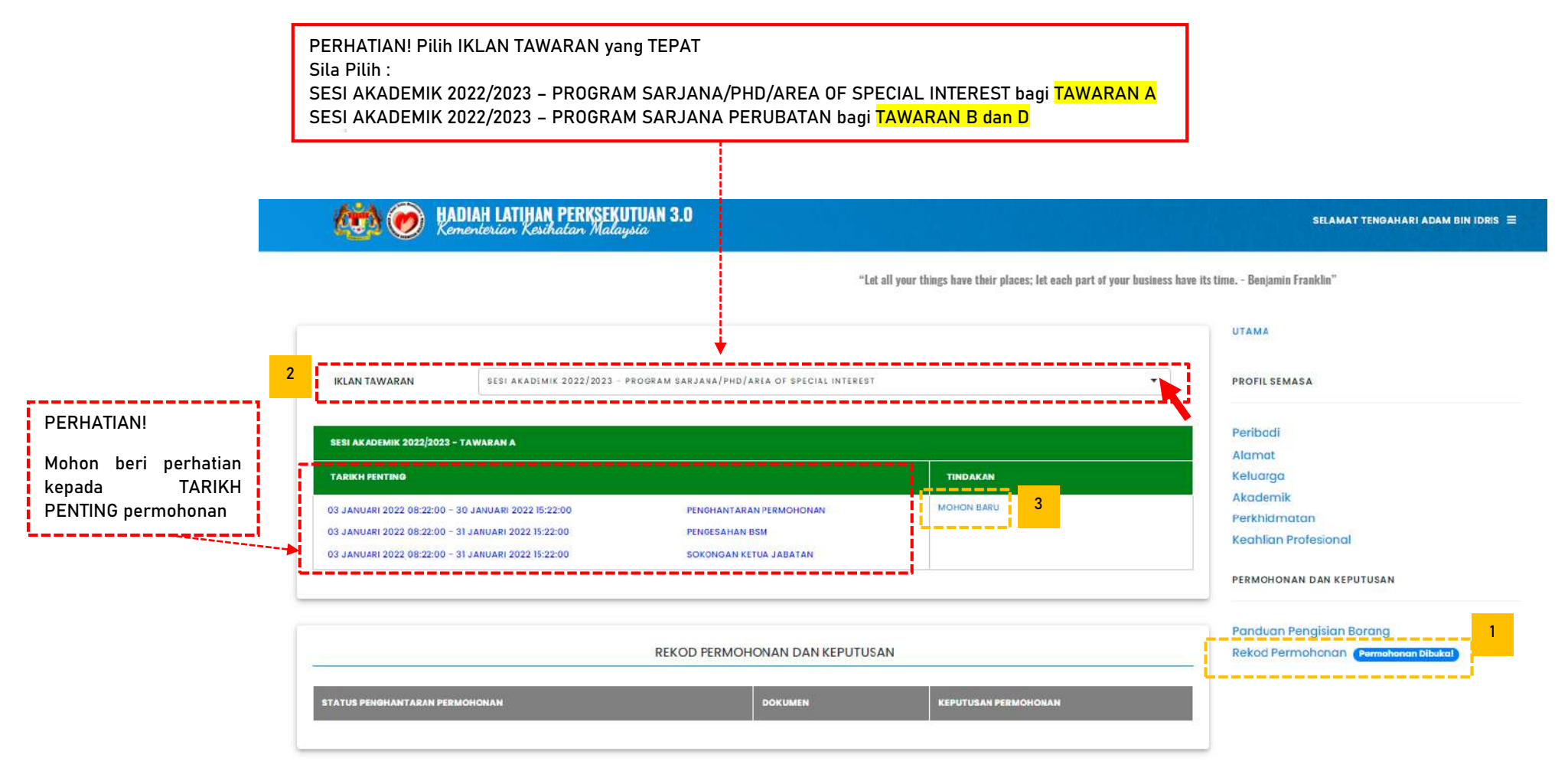

# PERHATIAN:

Sila pastikan pilihan BORANG TAWARAN yang DIPILIH ADALAH TEPAT sebelum membuat pengisian. Dan mohon rujuk SYARAT PERMOHONAN bagi mengelakkan kesilapan ketika pengisian yang boleh menyebabkan permohonan TIDAK BERJAYA.

| ıgisian Wajib *      |                                                                                         |                                                       |                                                                                                    | Pengisian     | walie -                                    |                            |                                                          |
|----------------------|-----------------------------------------------------------------------------------------|-------------------------------------------------------|----------------------------------------------------------------------------------------------------|---------------|--------------------------------------------|----------------------------|----------------------------------------------------------|
|                      | BORANG T                                                                                | AWARAN A                                              |                                                                                                    | L             |                                            | BORANG T                   | AWARAN B DAN D                                           |
|                      | PILIHA                                                                                  | N PENGAJIAN                                           |                                                                                                    |               |                                            | PII                        | LIHAN PENGAJIAN                                          |
| AN SESI              | akademik 2022/2023 - program sa                                                         | 2/2023 - PROGRAM SARJANA/PHD/AREA OF SPECIAL INTEREST |                                                                                                    | TAWARAN       | TAWARAN SESI AKA/                          |                            | M SARJANA PERUBATAN                                      |
| AT *                 | •                                                                                       | BIDANG *                                              | -                                                                                                    | KURSUS *      |                                            |                            |                                                          |
| Pern<br>men<br>tingg | ohon hanya dibenarkan<br>Iohon kursus peringkat lebih<br>ji daripada kelayakan akodemik |                                                       |                                                                                                    | TEMPAT        |                                            |                            |                                                          |
| •                    | 150                                                                                     |                                                       | -                                                                                                    | TAJAAN *      |                                            |                            |                                                          |
| н•                   |                                                                                         |                                                       |                                                                                                    |               | (Berikut merupak                           | an pilihan tajaan mengiku  | t status lantikan pegawai)                               |
| (Beriku              | merupakan pilihan kaedah mengil                                                         | kut status lantikan pegawai)                          |                                                                                                    |               | LANTIKAN TETA                              | 2                          | LANTIKAN KONTRAK                                         |
| LANT                 | KAN TETAP                                                                               | LANTIKAN KONTRAK                                      | l I                                                                                                    |               | HLP KKM                                    |                            | BIASISWA KKM                                             |
| CBBP                 | ENGAN HIP                                                                               | BIASISWA KKM (PEGAWAI PERGIGIAN                       |                                                                                                    |               | PARALLEL PATHW                             | AY HLP KKM                 | PARALLEL PATHWAY BIASISWA KKM                            |
| CBBP 1               | ANPA HLP                                                                                | SARAJA)                                               | -                                                                                                    |               | TAJAAN MEDICAL                             | SUNWAY                     | *TAJAAN MEDICAL SUNWAY                                   |
|                      |                                                                                         |                                                       |                                                                                                    |               | Nota :<br>*Tajaan Medical S<br>diperolehi. | Sanway Lantikan Kontrak al | kan dimaklumkan kemudian setelah keputusan dasar         |
|                      | PENGESAHA                                                                               | N KETUA JABATAN                                       |                                                                                                    | 2             |                                            | PENGES                     | AHAN KETUA JABATAN                                       |
|                      | Desetance Value Johana as                                                               | ul ne roa vaoa ran                                    | and wa                                                                                                    |               |                                            | Penetapan Ketua Jabat      | an perlulah ditentukan oleh pengurusan hospital/ PKD/ JK |
| BERTUGAS             |                                                                                         |                                                       | PROJ SKI                                                                                                    | TEMPAT BERT   | UGAS                                       | HOSPITAL PUTRAJAYA         | , WILAYAH PERSEKUTUAN PUTRAJAYA                          |
|                      | Kemaskini tempat bertugas semasa di Bahagian Perkhidmatan > Tempat Bertugas             |                                                       | Bertugas                                                                                                    |               |                                            | Kemaskini tempat bertu     | igas semasa di Bahagian Perkhidmatan > Tempat Bertuga    |
| N KETUA JABATAN *    |                                                                                         |                                                       | 2000 CONTRACTOR (CONTRACTOR CONTRACTOR CONTRACT | GELARAN KETU  | UA JABATAN *                               |                            |                                                          |
| ETUA JABATAN *       |                                                                                         |                                                       |                                                                                                    | NAMA KETUA    | JABATAN *                                  |                            |                                                          |
| TUA JABATAN *        | -                                                                                       |                                                       |                                                                                                    | EMEL KETUA J. | ABATAN *                                   |                            |                                                          |
|                      | Sila pastikan emel wujud dan                                                            | n sah                                                 |                                                                                                    |               |                                            | Sila pastikan emel wuju    | d dan sah                                                |
|                      |                                                                                         |                                                       |                                                                                                    |               |                                            |                            |                                                          |

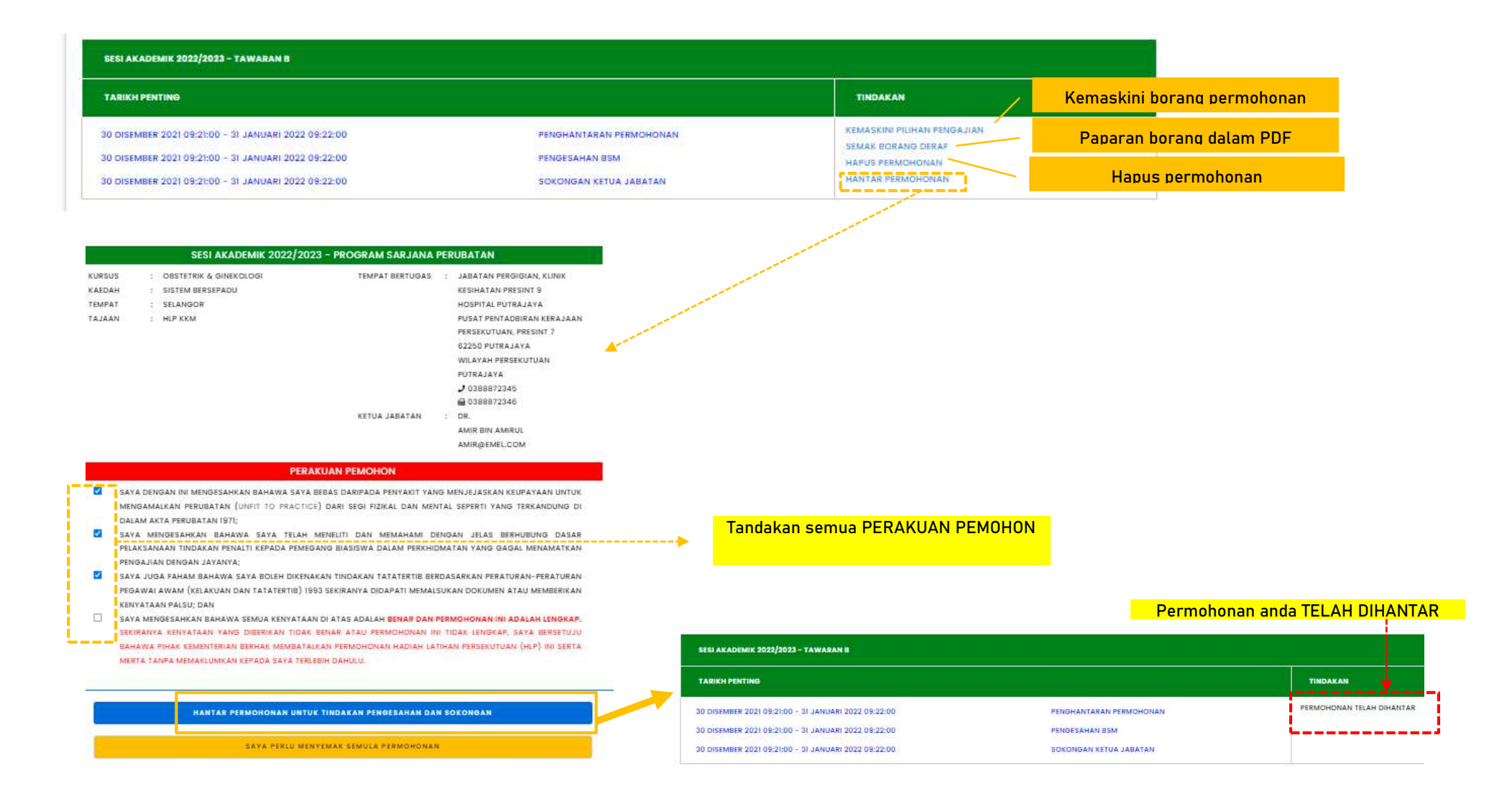

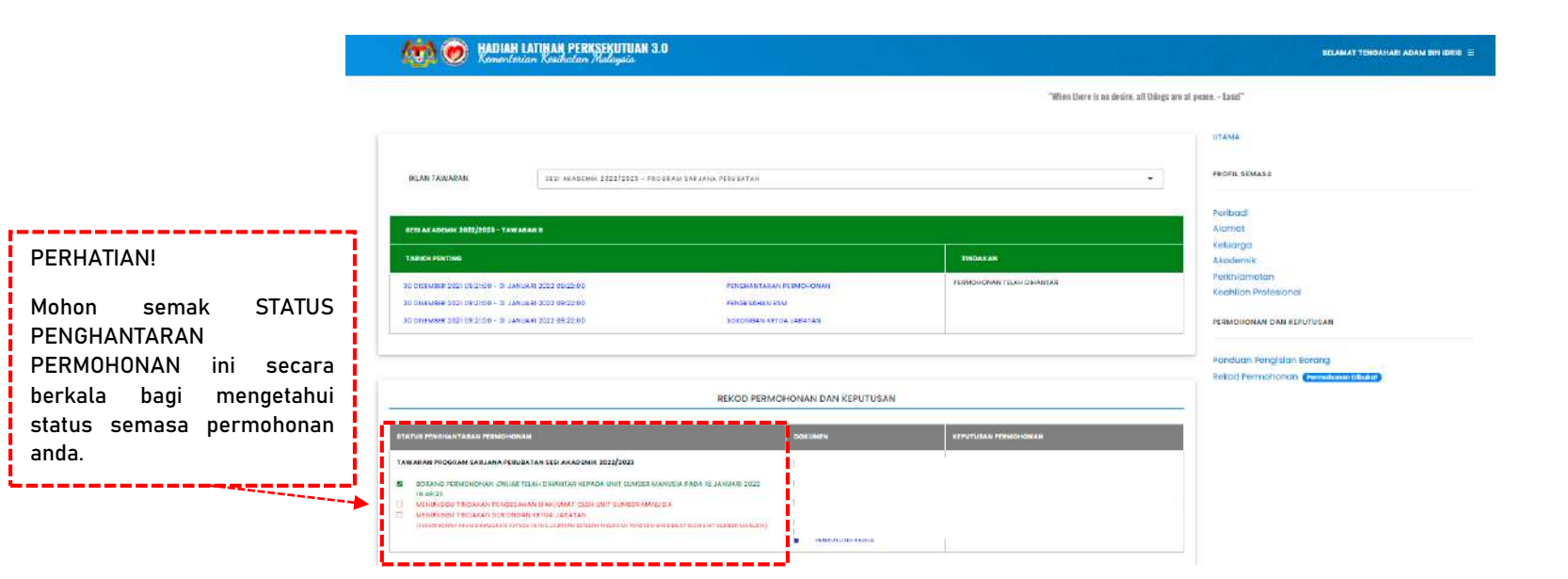

--SELESAI--

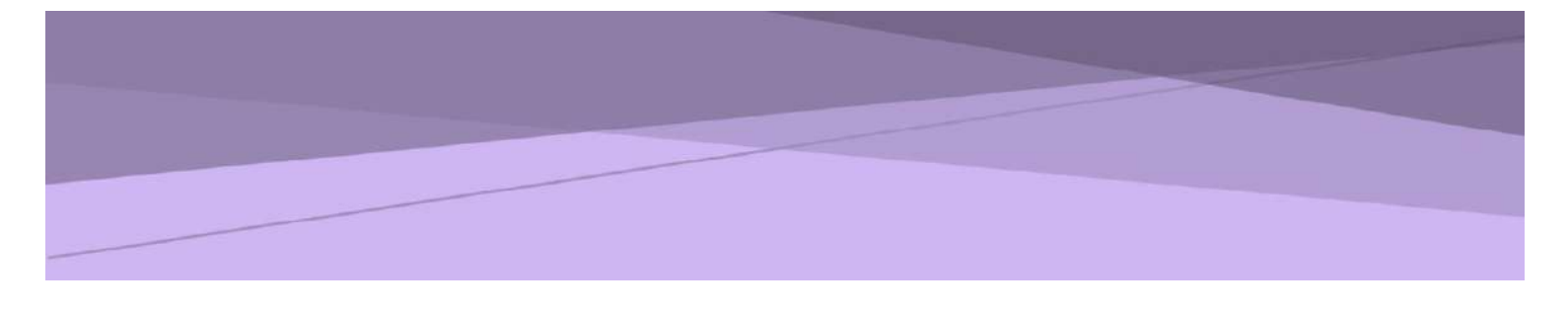

# SISTEM PERMOHONAN ATAS TALIAN HADIAH LATIHAN PERSEKUTUAN (eHLP) KEMENTERIAN KESIHATAN MALAYSIA

# PANDUAN UNIT SUMBER MANUSIA

| Sistem Permohonan Dalam Talian Hadiah Latihan Persekutuan (eHLP) v3 |                                                                                                    |  |  |  |
|---------------------------------------------------------------------|----------------------------------------------------------------------------------------------------|--|--|--|
| Modul:<br>Unit Sumber Manusia                                       | Urusetia Bahagian Pengurusan Latihan:<br>Tawaran A : ehlp1@moh.gov.my<br>Tawaran B : ehlp@moh.gov.my<br>Tawaran D : kepakaran2@moh.gov.my |  |  |  |

### 1. Pengenalan

### 1.1. Objektif

Dokumen ini adalah panduan penggunaan Modul Unit Sumber Manusia bagi tujuan pengesahan maklumat permohonan Sistem Hadiah Latihan Persekutuan (v3) Kementerian Kesihatan Malaysia.

### 1.2. Skop

- a) Pendaftaran sebagai Pentadbir Unit Sumber Manusia.
- b) Pengesahan maklumat permohonan Hadiah Latihan Persekutuan.
- c) Penghantaran pengesahan maklumat permohonan Hadiah Latihan Persekutuan.

### 2. Pelaksanaan Aktiviti

| Bil | Fungsi                                                              | Tindakan                                                                                                    | Paparan                 |
|-----|---------------------------------------------------------------------|----------------------------------------------------------------------------------------------------|-------------------------|
| 1.  | Pendaftaran sebagai<br>Pentadbir Unit<br>Sumber Manusia             | <ol> <li>Akaun pentadbir memerlukan No Kad<br/>Pengenalan dan kata laluan seperti yang<br/>telah didaftarkan oleh Pentadbir Bahagian<br/>Pengurusan Latihan (BPL).</li> </ol>                                                                   |                         |
| 2.  | Pengesahan<br>maklumat<br>permohonan Hadiah<br>Latihan Persekutuan. | <ol> <li>Pengisian maklumat permohonan oleh<br/>pemohon melalui akaun pemohon Sistem<br/>eHLP.</li> <li>Semua permehanan akan dibaptat ke Unit</li> </ol>                                                                                       | Rujuk Rajah<br>1(a)-(c) |
|     |                                                                     | <ol> <li>Semua permononan akan dinantar ke Unit<br/>Sumber Manusia terlebih dahulu bagi<br/>tujuan pengesahan maklumat sebelum<br/>dipanjangkan kepada Ketua Jabatan.</li> </ol>                                                                |                         |
|     |                                                                     | <ol> <li>Permohonan akan melalui saringan syarat<br/>kelayakan permohonan dan akan<br/>dipanjangkan kepada Unit Sumber<br/>Manusia. Saringan kelayakan<br/>dilaksanakan oleh sistem semasa<br/>penghantaran permohonan oleh pemohon.</li> </ol> |                         |
|     |                                                                     | <ol> <li>Daftar masuk ke akaun Unit Sumber<br/>Manusia di pautan [ehlp.moh.gov.my/hr].</li> </ol>                                                                                                    |                         |
|     |                                                                     | 5. Klik pada menu [PERMOHONAN].                                                                                                    |                         |

| Bil | Fungsi                                                                              | Tindakan                                                                                                    | Paparan       |
|-----|-------------------------------------------------------------------------------------|----------------------------------------------------------------------------------------------------|---------------|
|     |                                                                                     | <ol> <li>Mesej 'Sila hubungi Bahagian Pengurusan<br/>Latihan untuk penempatan tempat<br/>bertugas' akan dipaparkan sekiranya<br/>pentadbir tidak didaftarkan di mana-mana<br/>pejabat.</li> <li>Pilih [SESI AKADEMIK].</li> <li>Maklumat berikut akan dipaparkan pada<br/>paparan senarai permobonan:</li> </ol>                                                                                      |               |
|     |                                                                                     | <ul> <li>Sesi Akademik</li> <li>Tempoh Pengesahan</li> <li>Bilangan Permohonan Belum<br/>Selesai</li> <li>Bilangan Permohonan Selesai</li> <li>Jumlah Permohonan</li> <li>Maklumat Pengesahan</li> </ul>                                                                                                    |               |
|     |                                                                                     | <ol> <li>Klik [PENSEL] untuk membuat pengesahan.</li> <li>Maklumat yang perlu dibuat perakuan sah/</li> </ol>                                                                                                    |               |
|     |                                                                                     | <ul> <li>Tarikh Lantikan</li> <li>Tarikh Pengesahan</li> <li>Tindakan Tatatertib</li> <li>Markah LNPT</li> <li>Cuti Tanpa Gaji/ Cuti Separuh Gaji</li> </ul>                                                                                                    |               |
|     |                                                                                     | <ol> <li>Penting: Perakuan yang diperlukan<br/>adalah bagi mengesahkan maklumat<br/>berkaitan adalah sah atau tidak sahaja dan<br/>TIDAK MELIBATKAN PINDAAN/<br/>PEMBETULAN. Ruangan catatan<br/>disediakan untuk menyatakan maklumat<br/>yang betul.</li> </ol>                                                                                                    |               |
| 3.  | Penghantaran<br>pengesahan<br>maklumat<br>permohonan Hadiah<br>Latihan Persekutuan. | <ol> <li>Klik [HANTAR] untuk menghantar<br/>pengesahan maklumat.</li> <li>Permohonan yang tidak diambil tindakan<br/>pengesahan dan tidak dihantar selepas<br/>tarikh tutup pengesahan akan dikemaskini<br/>secara automatik kepada [TIDAK BERJAYA]<br/>dan catatan keputusan dipaparkan kepada<br/>pemohon sebagai 'Tiada tindakan<br/>pengesahan maklumat oleh Unit Sumber<br/>Manusia'.</li> </ol> | Rujuk Rajah 2 |

| Bil | Fungsi | Tindakan                                                                                                    | Paparan |
|-----|--------|----------------------------------------------------------------------------------------------------|---------|
|     |        | <u>Peringatan:</u><br>Pengesahan permohonan yang telah<br>dihantar dianggap muktamad dan tidak<br>boleh dikemaskini semula. |         |
|     |        |                                                                                                    |         |

| 40mi Sedia Membong              |
|---------------------------------|
| KEMMENT VISAPIN                 |
| Pian KESIHATAN                  |
| Pentadbiran Unit Sumber Manusia |
| No Kad Pengenalan               |
| Kata Laluan                     |
| Daftar Masuk                    |
| Lupa Kata Laluan?               |

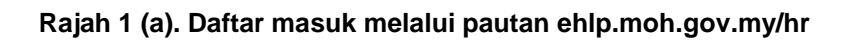

| si Akademik                        | SESI AKADEMIK 2021/2022 - PROGRAM SA<br>Filter Options                          | SESI AKADEMIK 2021/2022 - PROGRAM SARJANA/PHD/AREA OF SPECIAL INTEREST |                           |                      |                                                |                             |                   |           |  |  |  |
|------------------------------------|---------------------------------------------------------------------------------|------------------------------------------------------------------------|---------------------------|----------------------|------------------------------------------------|-----------------------------|-------------------|-----------|--|--|--|
| SESI AKADEMIK<br>TEMPOH PENGESAHAN | SESI AKADEMIK 2021/2022 - PROGRAM SA<br>27 OGOS 2020 03:40:00 - 29 OGOS 2020 03 | RJANA/PHD/AREA OF SPECIA<br>40:00                                      | LINTEREST                 | PERM<br>PERM<br>JUML | OHONAN BELUM<br>OHONAN SELESA<br>AH PERMOHONAN | SELESAI :<br>I : I<br>I : I | 1<br>0<br>1       |           |  |  |  |
| Pengesahan                         | Maklumat Permohonan                                                             | Makluma                                                                | t Pengesal                | han                  | Search:                                        |                             |                   |           |  |  |  |
| TATUS PENGESAHAN :                 | NAMA : WAN                                                                      | Maklumat                                                               | l antikan                 |                      |                                                |                             |                   | -         |  |  |  |
| TARIKH HANTAR                      | JAWATAN : PEGAWAI PERUBATAN UD47/48                                             | KATEGORI                                                               |                           | PENGISIAN            | PENGESAH                                       |                             | 1                 |           |  |  |  |
| CATATAN                            |                                                                                 | TARIKH LAN                                                             | TIKAN                     | 16 OGOS 2011         |                                                |                             | 1                 |           |  |  |  |
| DIHANTAR OLEH :                    | PERINGKAT : KEDOKTORAN                                                          | TARIKH<br>PENGESAHA                                                    | N                         | 24 APRIL 2013        |                                                |                             | 1                 |           |  |  |  |
| HANTAR PENGESAHAN                  | KURSUS : MASTER OF ORAL AND MAXILLOFAC<br>SURGERY                               | TINDAKAN<br>TATATERTIB                                                 |                           | TIADA                |                                                |                             | 1                 | 8         |  |  |  |
|                                    | KAEDAH : CBBP DENGAN HLP<br>TEMPAT : DALAM NEGARA                               | Maklumat                                                               | Maklumat LNPT             |                      |                                                |                             |                   |           |  |  |  |
|                                    |                                                                                 | TAHUN                                                                  | MARKAH                    | CSG CTG              | PENGESAHAN                                     | CATATAN                     |                   |           |  |  |  |
|                                    | KETUA JABATAN                                                                   | 2015                                                                   | 91.7                      | TIADA                |                                                |                             | 1                 |           |  |  |  |
|                                    | GELARAN : KETUA PENGARAH                                                        | 2016                                                                   | 92.3                      | TIADA                |                                                |                             | 1                 |           |  |  |  |
|                                    | EMEL : emel@gmail.com                                                           | 2017                                                                   | 91.37                     | TIADA                |                                                |                             | 1                 |           |  |  |  |
|                                    |                                                                                 | 2018                                                                   | 93.73                     | TIADA                |                                                |                             | 1                 |           |  |  |  |
|                                    |                                                                                 | 2019                                                                   | 86                        | TIADA                |                                                |                             | 1                 |           |  |  |  |
|                                    |                                                                                 | Maklumat                                                               | Cuti Tanpa                | Gaji   Cuti Sepa     | ıruh Gaji                                      |                             |                   |           |  |  |  |
|                                    |                                                                                 | TARIKH & SE                                                            | TARIKH & SEBAB PENGESAHAN |                      |                                                |                             | N CATATAN Klik [P |           |  |  |  |
|                                    |                                                                                 | L                                                                      |                           |                      | 1                                              |                             | membu             | at pendes |  |  |  |

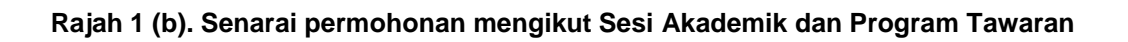

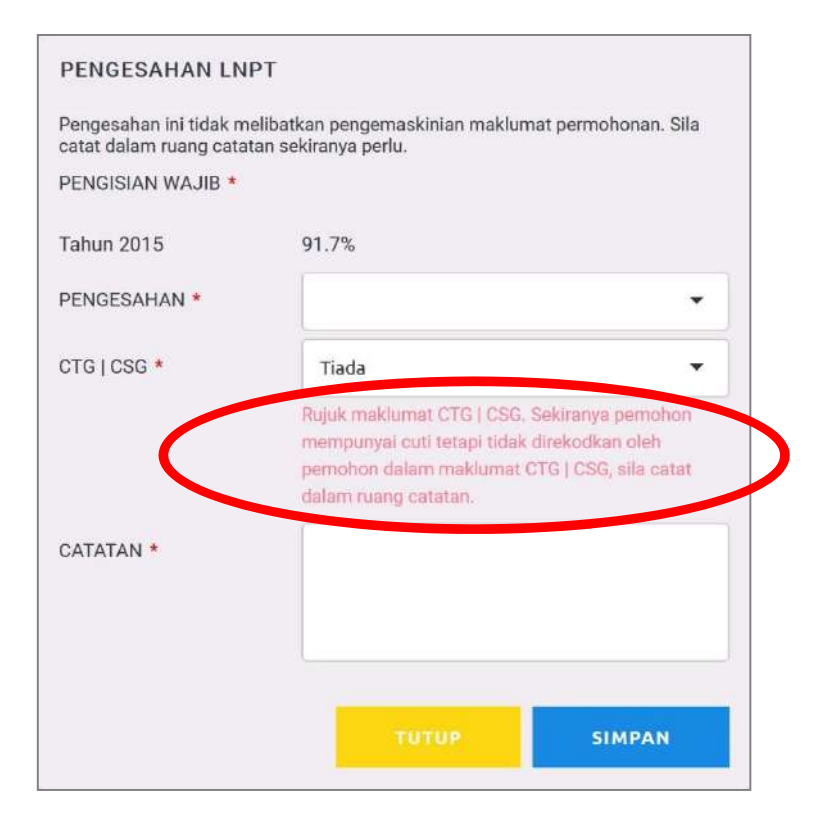

Rajah 1 (c). Contoh maklumat yang memerlukan pengesahan.

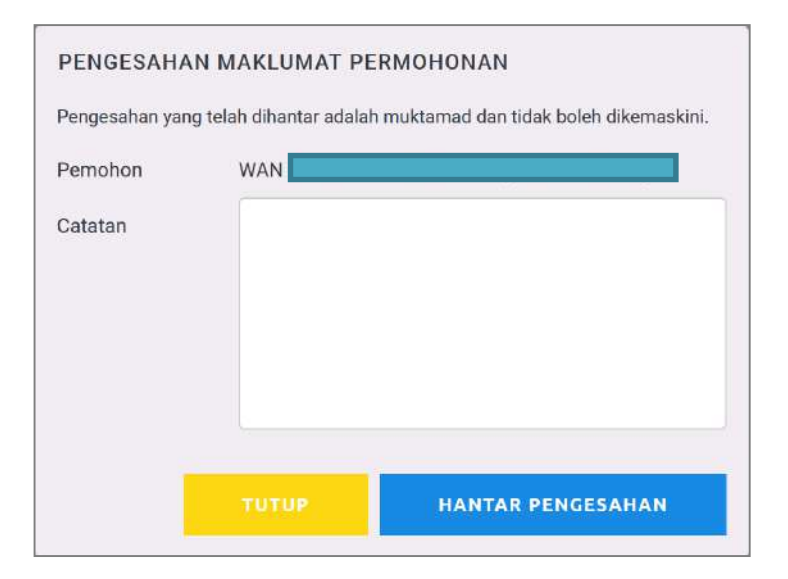

Rajah 2. Penghantaran pengesahan maklumat

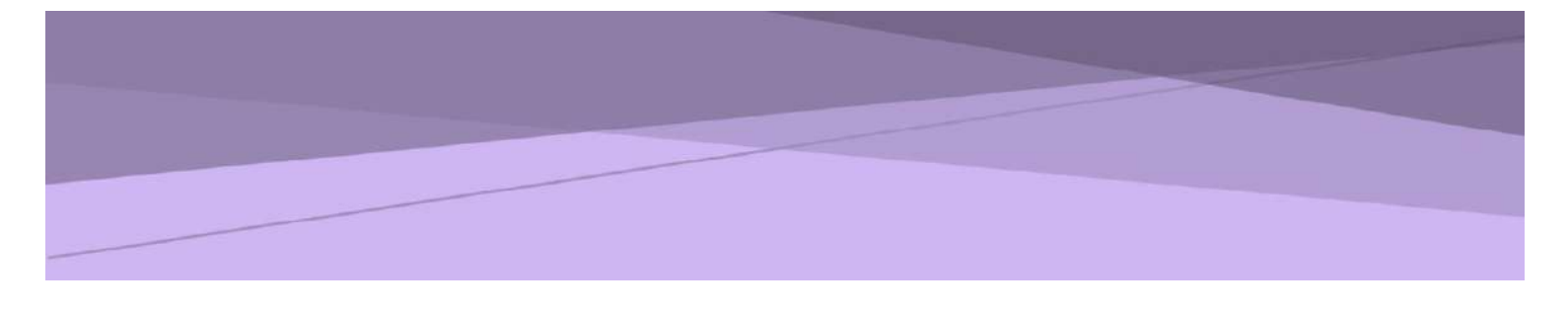

# SISTEM PERMOHONAN ATAS TALIAN HADIAH LATIHAN PERSEKUTUAN (eHLP) KEMENTERIAN KESIHATAN MALAYSIA

PANDUAN KETUA JABATAN

| Sistem Permohonan Dalam Talian Hadiah Latihan Persekutuan (eHLP) |                                                                                                    |  |  |  |
|------------------------------------------------------------------|----------------------------------------------------------------------------------------------------|--|--|--|
| Modul:<br>Ketua Jabatan                                          | Urusetia Bahagian Pengurusan Latihan:<br>Tawaran A : ehlp1@moh.gov.my<br>Tawaran B : ehlp@moh.gov.my<br>Tawaran D : kepakaran2@moh.gov.my |  |  |  |

### 1. Pengenalan

### 1.1. Objektif

Dokumen ini adalah panduan penggunaan Modul Ketua Jabatan bagi tujuan sokongan permohonan Sistem Hadiah Latihan Persekutuan (eHLP) Kementerian Kesihatan Malaysia.

### 1.2. Skop

- a) Penerimaan notifikasi permohonan Hadiah Latihan Persekutuan melalui emel.
- b) Sokongan permohonan Hadiah Latihan Persekutuan.
- c) Penghantaran sokongan permohonan Hadiah Latihan Persekutuan.

### 2. Pelaksanaan Aktiviti

| Bil | Fungsi                                                                                | Tindakan                                                                                                    | Paparan          |
|-----|---------------------------------------------------------------------------------------|----------------------------------------------------------------------------------------------------|------------------|
| 1.  | Penerimaan<br>notifikasi<br>permohonan Hadiah<br>Latihan Persekutuan<br>melalui emel. | <ol> <li>Pengisian pilihan pengajian dan maklumat<br/>Ketua Jabatan oleh pemohon melalui akaun<br/>pemohon Sistem eHLP. Maklumat Ketua<br/>Jabatan yang perlu diisi oleh pemohon<br/>adalah seperti berikut:</li> </ol> | Rujuk Rajah<br>1 |
|     |                                                                                       | <ul> <li>Gelaran Ketua Jabatan</li> <li>Nama Ketua Jabatan</li> <li>Emel Ketua Jabatan</li> </ul>                                                                                                    |                  |
|     |                                                                                       | <ol> <li>Semua permohonan akan melalui Unit<br/>Sumber Manusia terlebih dahulu bagi tujuan<br/>pengesahan maklumat seperti berikut:</li> </ol>                                                                          |                  |
|     |                                                                                       | <ul> <li>Tarikh Lantikan</li> <li>Tarikh Pengesahan</li> <li>Tindakan Tatatertib</li> <li>Markah LNPT</li> <li>Cuti Tanpa Gaji/ Cuti Separuh Gaji</li> </ul>                                                            |                  |
|     |                                                                                       |                                                                                                    |                  |

| Bil | Fungsi                                                | Tindakan                                                                                                    | Paparan                    |
|-----|-------------------------------------------------------|----------------------------------------------------------------------------------------------------|----------------------------|
|     |                                                       | <ol> <li>Selepas maklumat yang diperakui [SAH]<br/>atau [TIDAK SAH] oleh Unit Sumber<br/>Manusia, notifikasi akan dihantar melalui<br/>emel kepada Ketua Jabatan.</li> </ol>                                                                                                    |                            |
| 2.  | Sokongan<br>permohonan Hadiah<br>Latihan Persekutuan. | <ol> <li>Daftar masuk ke emel Ketua Jabatan.</li> <li>Ketua Jabatan akan menerima notifikasi<br/>emel permohonan dengan pautan untuk<br/>masuk ke akaun sokongan sementara.</li> </ol>                                                                                                    | Rujuk Rajah<br>2 (a) – (b) |
|     |                                                       | <u>Peringatan:</u><br>Pautan sokongan ini hanya sah untuk<br>diakses semasa Sesi Akademik yang<br>berkaitan sahaja. Pautan akan menjadi<br>tidak sah secara automatik selepas<br>tarikh tutup sokongan Ketua Jabatan.                                                                                                  |                            |
|     |                                                       | <ol> <li>Klik pada pautan [PAUTAN SOKONGAN<br/>KETUA JABATAN]</li> </ol>                                                                                                    |                            |
|     |                                                       | <ol> <li>Masukkan emel Ketua Jabatan pada<br/>halaman masuk akaun Ketua Jabatan.</li> </ol>                                                                                                    |                            |
|     |                                                       | <ol> <li>Maklumat berikut akan dipaparkan pada<br/>paparan senarai permohonan:</li> </ol>                                                                                                    |                            |
|     |                                                       | <ul> <li>Bilangan permohonan belum<br/>diambil tindakan</li> <li>Bilangan permohonan telah diambil<br/>tindakan</li> <li>Jumlah permohonan</li> <li>Maklumat pemohon</li> <li>Maklumat permohonan</li> <li>Pengesahan Unit Sumber Manusia</li> </ul> 6. Klik [KEMASKINI] untuk membuat sokongan<br>mengikut permohonan |                            |

| Bil | Fungsi                                                                | Tindakan                                                                                                    | Paparan          |
|-----|-----------------------------------------------------------------------|----------------------------------------------------------------------------------------------------|------------------|
| 3.  | Penghantaran<br>sokongan<br>permohonan Hadiah<br>Latihan Persekutuan. | <ol> <li>Klik [HANTAR] untuk menghantar<br/>permohonan yang telah diambil tindakan<br/>sokongan.</li> <li>Permohonan yang tidak diambil tindakan<br/>sokongan dan tidak dihantar selepas tarikh<br/>tutup sokongan akan dikemaskini secara<br/>automatik kepada [TIDAK BERJAYA] dan<br/>catatan keputusan dipaparkan kepada<br/>pemohon sebagai 'Tiada tindakan sokongan<br/>permohonan oleh Ketua Jabatan'.</li> </ol> | Rujuk Rajah<br>3 |
|     |                                                                       | <u>Peringatan:</u><br>Sokongan permohonan yang telah<br>dihantar dianggap muktamad dan tidak<br>boleh dikemaskini semula.                                                                                                    |                  |

#### Tuan/Puan,

### Sokongan Ketua Jabatan bagi Permohonan Hadiah Latihan Persekutuan, Kementerian Kesihatan Malaysia

Ini adalah notifikasi pengujudan akaun sementara bagi tujuan sokongan permohonan Hadiah Latihan Persekutuan Kementerian Kesihatan Malaysia untuk pegawai di bawah seliaan Tuan/Puan.

Setakat **28 Ogos 2020 05:41:47**, sebanyak **1** permohonan telah dimohon secara atas talian melalui ehlp.moh.gov.my dengan pengisian maklumat Ketua Jabatan seperti berikut:

| Nama    | : | NAMA KETUA PENGARAH |
|---------|---|---------------------|
| Jawatan | : | KETUA PENGARAH      |
| Emel    | : | emel@gmail.com      |

Tuan/Puan adalah dimohon untuk membuat pengesahan sokongan mengikut tempoh yang telah dijadualkan. Permohonan yang tidak disokong selepas tarikh tamat sokongan akan dibatalkan secara automatik.

| Sesi Akademik | : | 2021/2022                                       |
|---------------|---|-------------------------------------------------|
| Tawaran       | : | PROGRAM SARJANA/PHD/AREA OF<br>SPECIAL INTEREST |
| Tempoh        | : | 27 OGOS 2020 03:40:00 - 29 OGOS 2020            |
| Sokongan      |   | 03:40:00                                        |

Pautan Sokongan Ketua Jabatan

Tuan/Puan dinasihatkan untuk tidak membuang emel ini kerana daftar masuk ke akaun sokongan sementara Tuan/Puan hanya boleh dicapai melalui emel ini.

Urusetia Hadiah Latihan Persekutuan, Bahagian Pengurusan Latihan

Rajah 1. Emel notifikasi sokongan Ketua Jabatan

| 11m ##                                |
|---------------------------------------|
| thi seala memban                      |
| A A A A A A A A A A A A A A A A A A A |
|                                       |
|                                       |
| RIAN WATCH HT                         |
| AESIHA!                               |
|                                       |
| Sokoogan Kotua Jahatan                |
| SUKUNGAN KELUA JADALAN                |
| Emel Ketua Jabatan                    |
|                                       |
|                                       |
| Daftar Masuk                          |
|                                       |
|                                       |
|                                       |
|                                       |

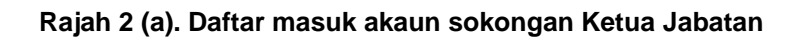

|                                                     |       |              |        |                      | TARIKH & SE       | DAD          |                | PENGESAHAN   | GATATAN         |                         |                |           |
|-----------------------------------------------------|-------|--------------|--------|----------------------|-------------------|--------------|----------------|--------------|-----------------|-------------------------|----------------|-----------|
|                                                     |       |              |        |                      | Makluma           | nt Cuti Tanı | pa Gaji   Cuti | Separuh Gaji | CATATAN         |                         |                |           |
|                                                     |       |              |        |                      | 2019              | 60           | TIADA          | SAH          | GATATAN         | INDAM                   |                |           |
|                                                     |       |              |        |                      | 2018              | 93.73        | TIADA          | TIDAK SAH    | CATATANE        |                         |                |           |
|                                                     |       |              |        |                      | 2017              | 91.37        | TIADA          | SAH          | CATATAN         | INDAAN                  |                |           |
|                                                     |       | 0362583      | 3355   | 0362583355           | 2016              | 92.3         | ADA            | TIDAK SAH    | CATATAN F       | PINDAAN                 |                |           |
|                                                     |       | WILAYAH      | PERSEK | UTUAN KUALA LUMPUR   | 2015              | 91.7         | TIADA          | SAH          | CATATAN F       | PINDAAN                 |                |           |
| BERTUGAS                                            | 1     | 52000 JIN    | JANG U | TARA                 | TAHUN             | MARKAH       | CSGICTG        | PENGESAHAN   | CATATAN         |                         |                |           |
| EMPAT                                               | 33    |              | GARA   |                      | Makluma           | at LNPT      |                |              |                 |                         |                |           |
| AEDAH                                               | 1     | CBBP TAN     | PA HLP |                      | TATATERTIB        |              |                |              |                 |                         |                |           |
| URSUS                                               | :     | MASTER 0     | F ORAL | AND MAXILLOFACIAL    | TINDAKAN          |              | TIADA          | SAH          | CATA            | TAN PINDAAN             |                | HANTAR    |
| PERINGKAT                                           | -     | SARJANA      | d.     |                      | TARIKH            | N            | 24 APRIL 2013  | TIDAK SAH    | CATATAN PINDAAN | HANTAR<br>TARIKH HANTAR | BELUM DIHANTAR |           |
|                                                     |       |              |        |                      | TARIKH LAN        | TIKAN        | 16 OGOS 2011   | SAH          | CATA            | TAN PINDAAN             |                |           |
| JO KP<br>JAWATAN                                    | 1 1   | PEGAWAI      | PERUBA | TAN UD47/48          | KATEGORI          |              | PENGISIAN      | PENGESAH     | AN CATA         | TAN                     | CATATAN        | KEMASKINI |
| AMA                                                 | : )   | WAN          |        |                      | Maklumat Lantikan |              |                |              |                 |                         | SOKONGAN :     | +         |
| Maklum                                              | at Pe | ermoho       | nan    |                      | Pengesa           | ihan oleh U  | Jnit Sumber    | Manusia      |                 |                         | Status Sok     | ongan     |
|                                                     |       |              |        |                      |                   |              |                |              |                 |                         | Search:        |           |
|                                                     |       |              | 0      | 3:40:00              |                   |              |                |              |                 |                         |                |           |
| INTEREST<br>TEMPOH SOKONGAN : 27 OGOS 2020 03:40:00 |       | 29 OGOS 2020 |        |                      |                   |              |                |              |                 |                         |                |           |
| AWARAN                                              |       |              | ; P    | ROGRAM SARJANA/PHI   | O/AREA OF SPE     | CIAL         |                |              |                 |                         |                |           |
| ESI AKADEN                                          | MIK   |              | : 2    | 021/2022             |                   |              |                |              |                 | FILTER OPTIO            | NS             |           |
| THE .                                               |       |              |        | . emer@gmail.com     |                   |              | JUMLAH PERI    | MOHONAN      |                 | 1                       |                |           |
| MEI                                                 |       |              |        | emel@amail.com       |                   |              | TELAH DIAME    | TINDAKAN     |                 | 0                       |                |           |
|                                                     |       |              |        | ANAN KETUA DENICADAL |                   |              | DELUNA DIAMA   | TINDAKAN     |                 | 1                       |                |           |

Rajah 2 (b). Paparan senarai permohonan mengikut Sesi Akademik dan Program Tawaran

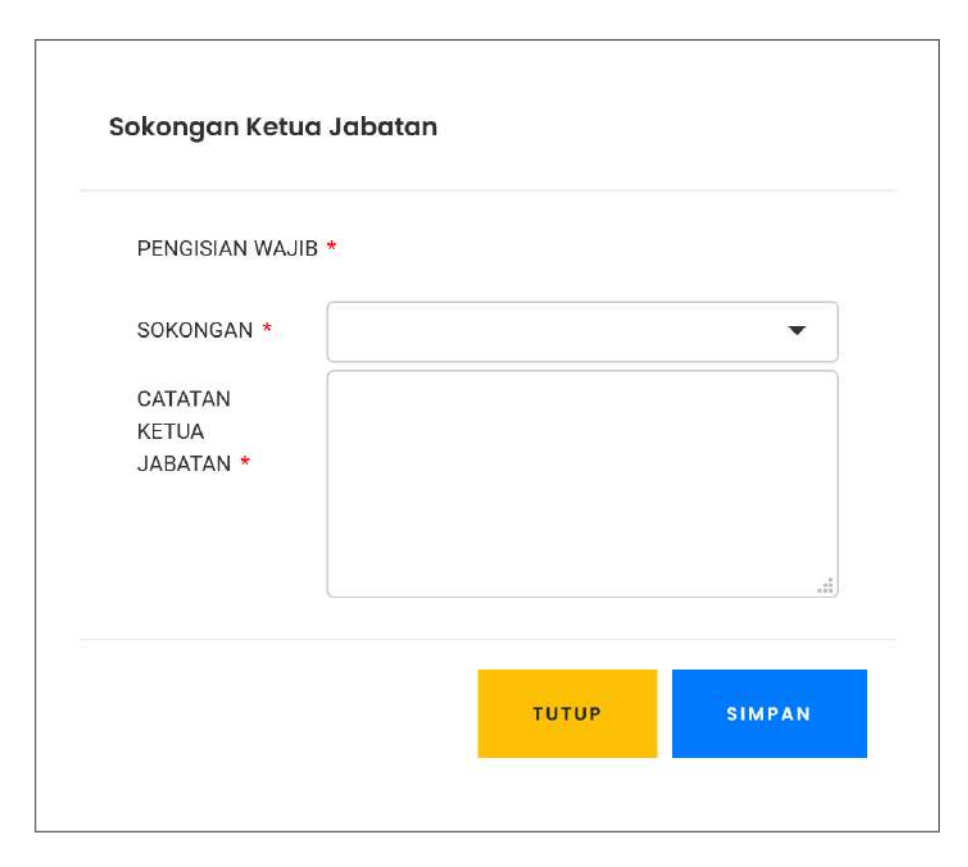

Rajah 2 (c). Paparan sokongan

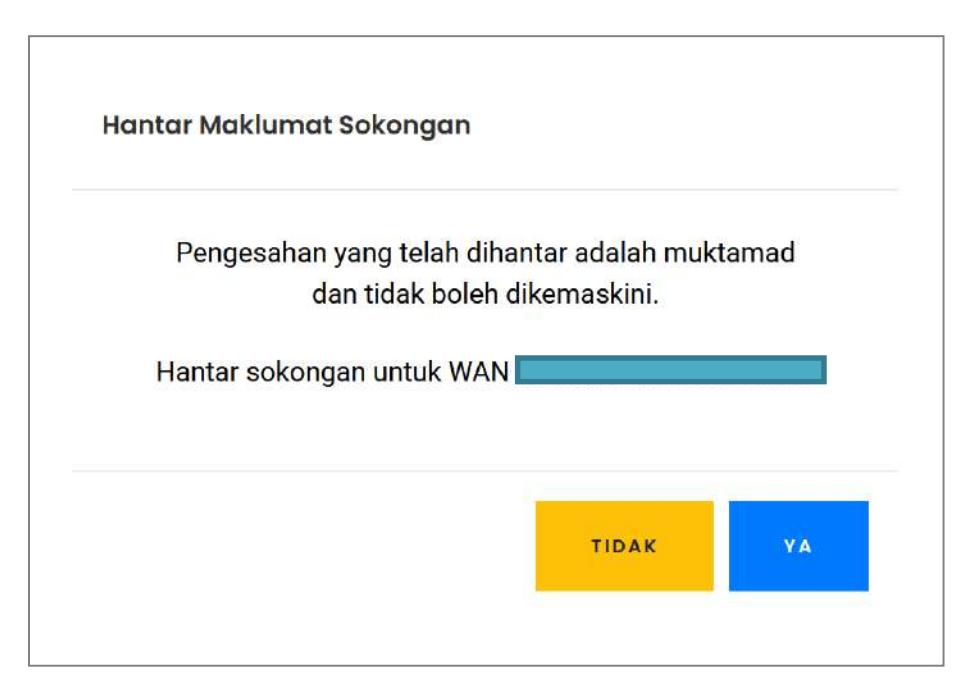

Rajah 3. Paparan penghantaran sokongan